# Comment suivre les prestations avec DiwLi

Bien démarrer avec DiwLi

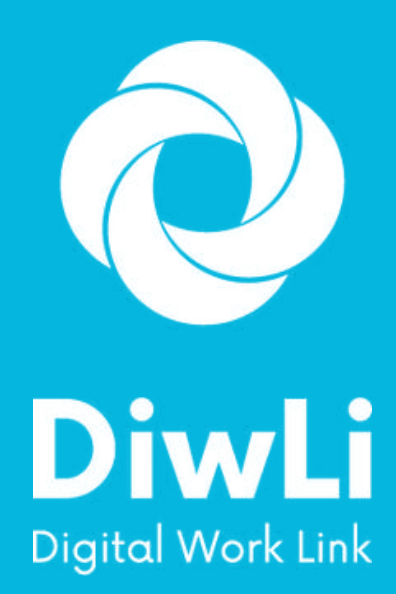

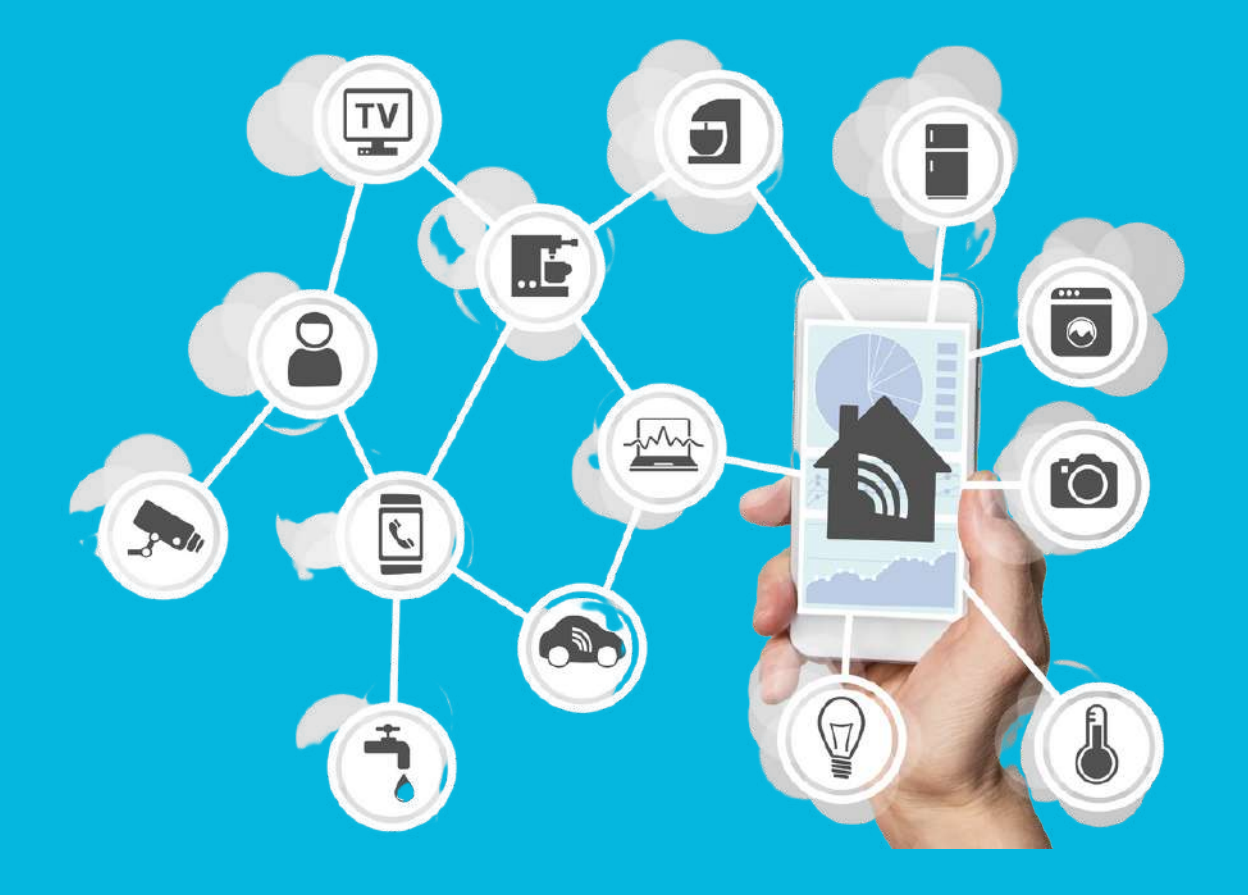

#### Evelyne CANET Co-fondatrice

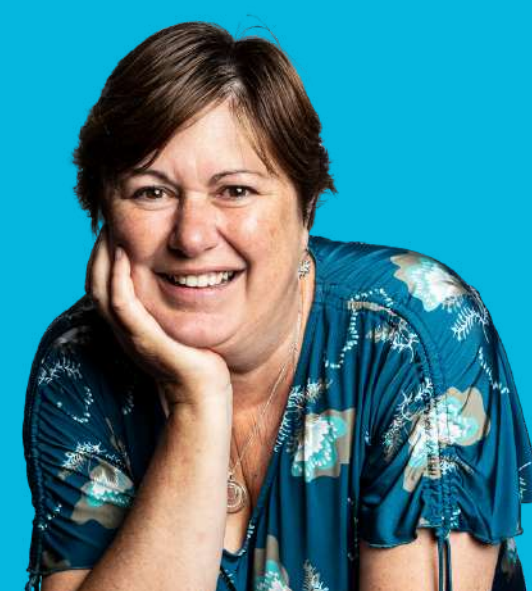

Cette présentation permet de comprendre comment DiwLi intervient dans votre processus et ce qui change en utilisant DiwLi.

Le suivi des interventions devient simple

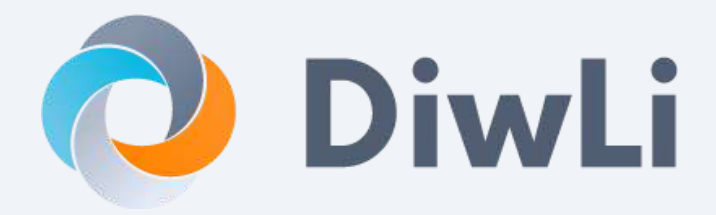

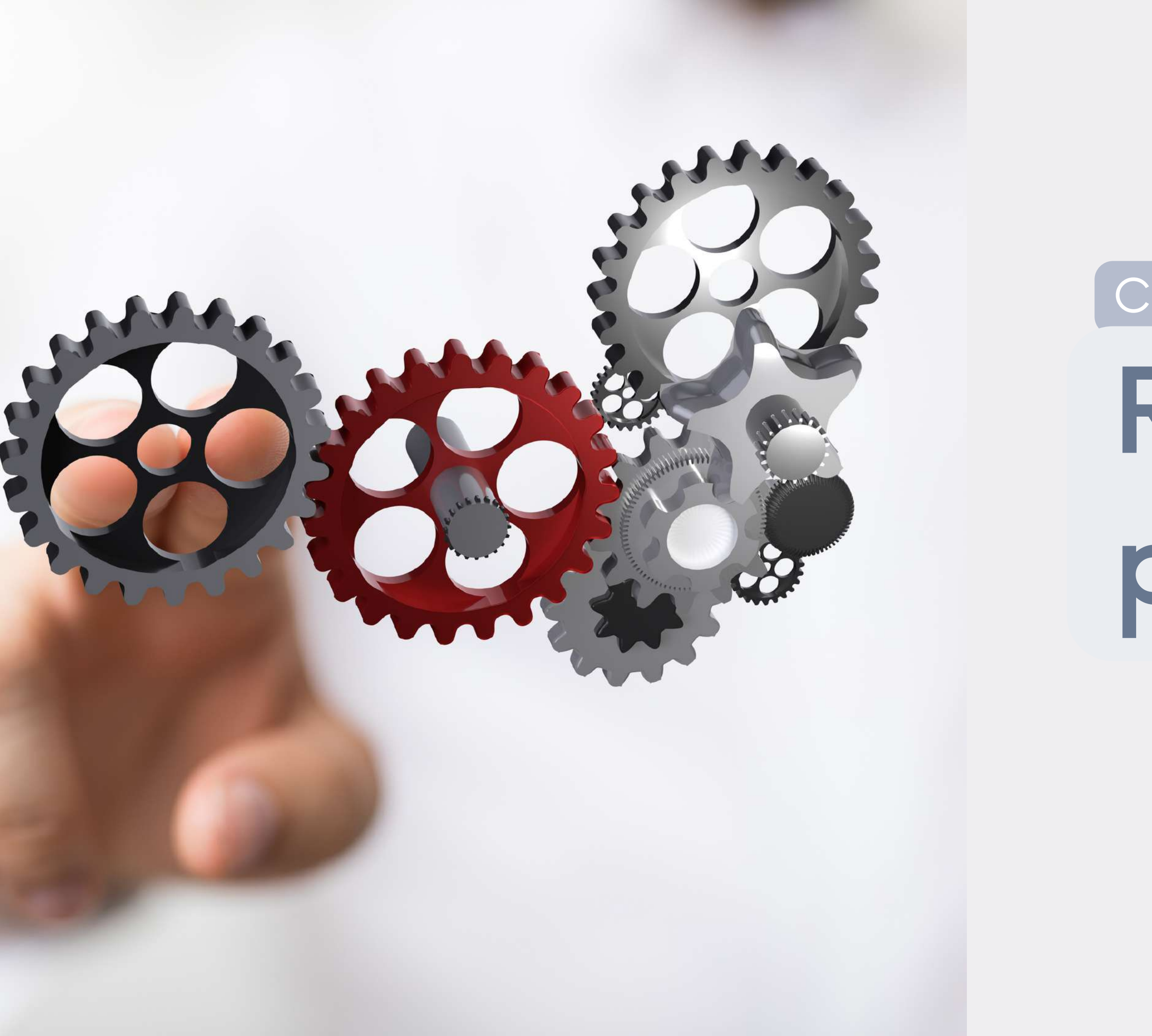

## Chapitre 1 :

# Revue du processus

## Validation d'une commande client

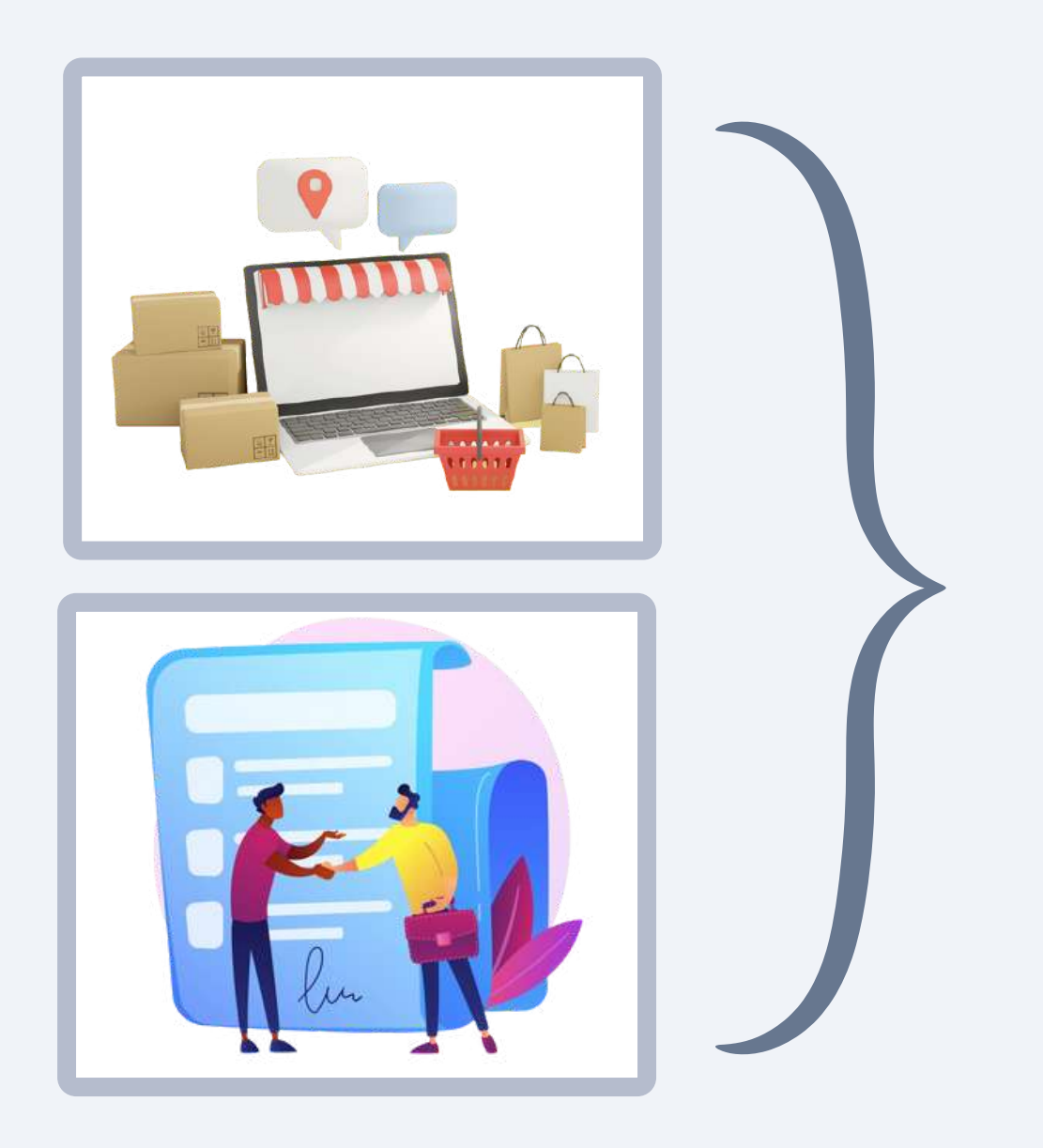

**Vous saisissez ou traitez** la commande client dans ANA

Vous préparez le dossier associé à la commande dans vos outils :

- Bon de livraison
- Plan de configuration
- Explications ou devis

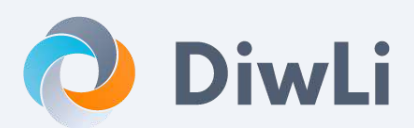

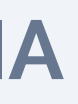

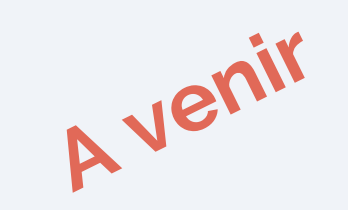

## Synchronisation des commandes entre ANA et DIWLI

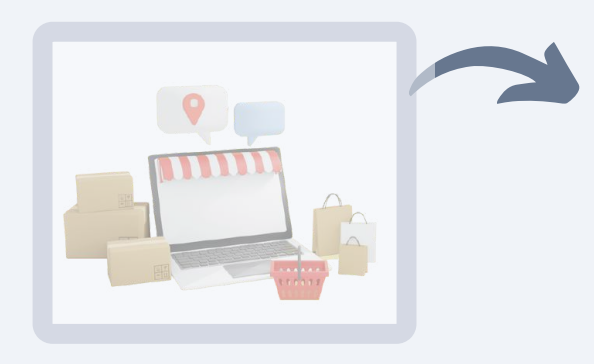

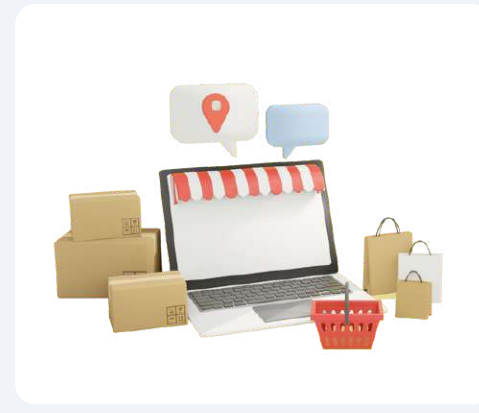

### Automatiquement, la commande est intégrée dans DiwLi avec : • les marchandises inclues dans la commande client • les prestations qui devront être réalisées

- Les documents associés A venir

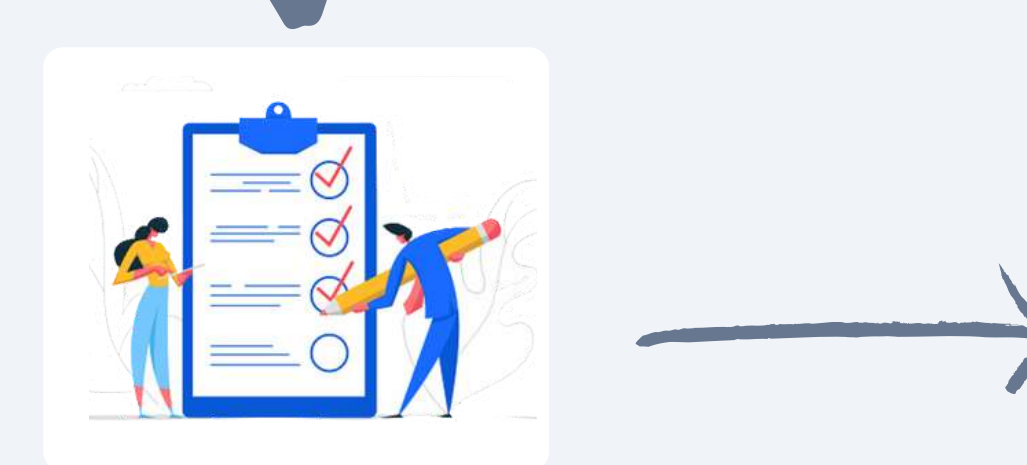

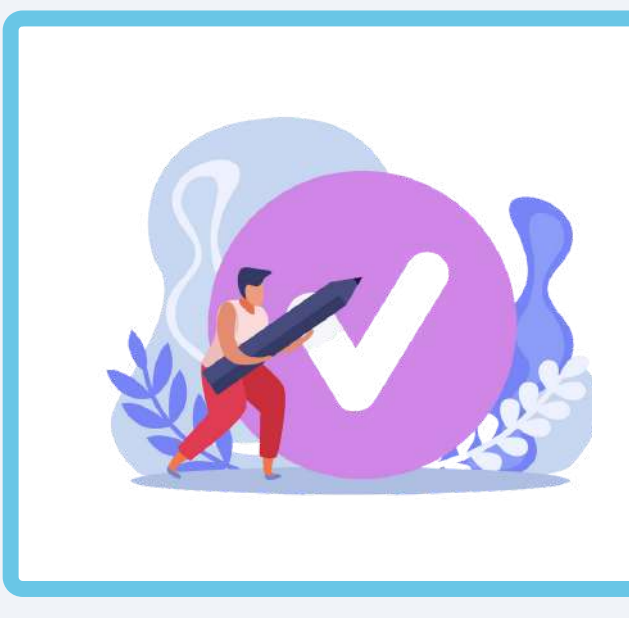

DiwLi génère la mission

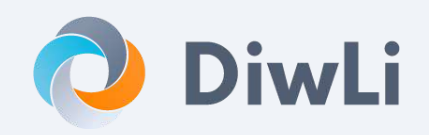

Vous recevez un email avec le lien vers la nouvelle mission contenant les prestations à réaliser

Et vous pouvez déjà retrouver la commande dans DiwLi

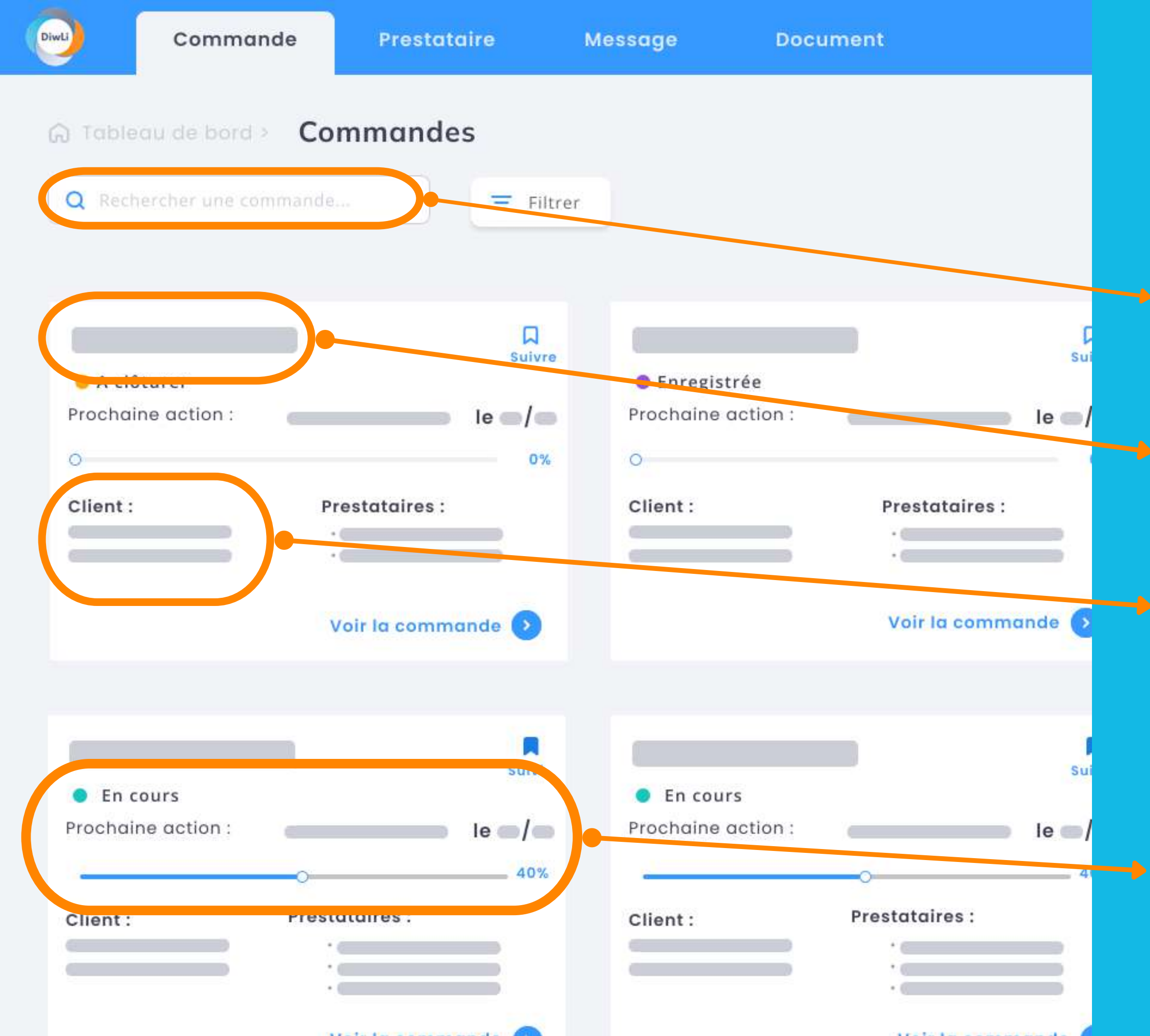

Vos commandes reprises d'ANA

Recherche par référence commande, client, raison sociale

La référence de la commande client

Le nom du Client et lieu d'intervention

- Statut de la commande "Enregistré"
- Barre de progression des prestations initialisée
- Prestation "suivante" et date prévue initialisée

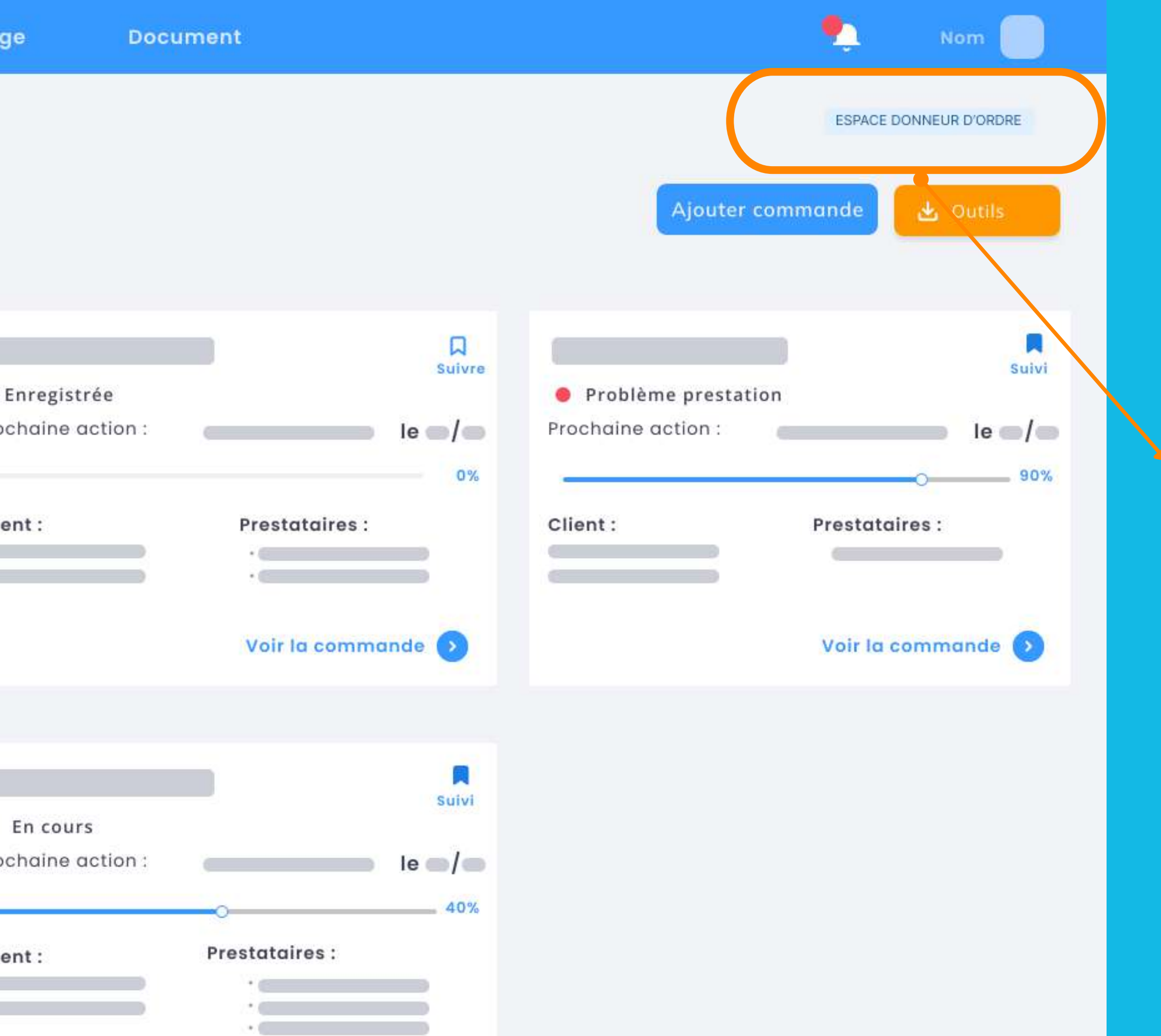

## Bascule pour voir les missions à planifier

Un simple clic sur la zone "Espace Donneur d'ordre" vous permet d'accéder aux fonctions de gestion des prestations

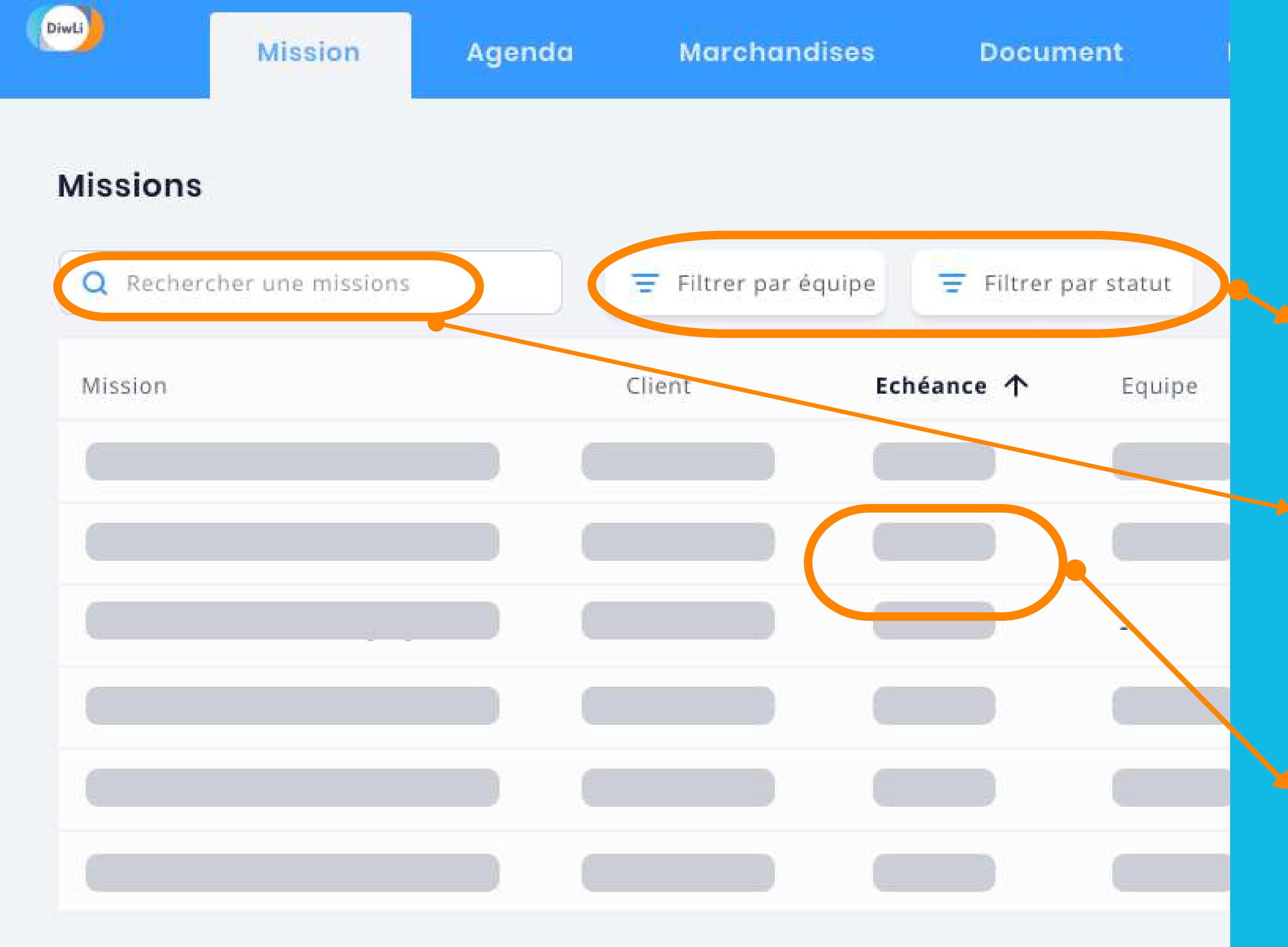

Les missions à préparer

Filtre par équipe ou par statut

Recherche par référence commande, client, raison sociale

Date de fin d'intervention souhaitée par le client (repris d'ANA)

## Préparation / Planification des interventions

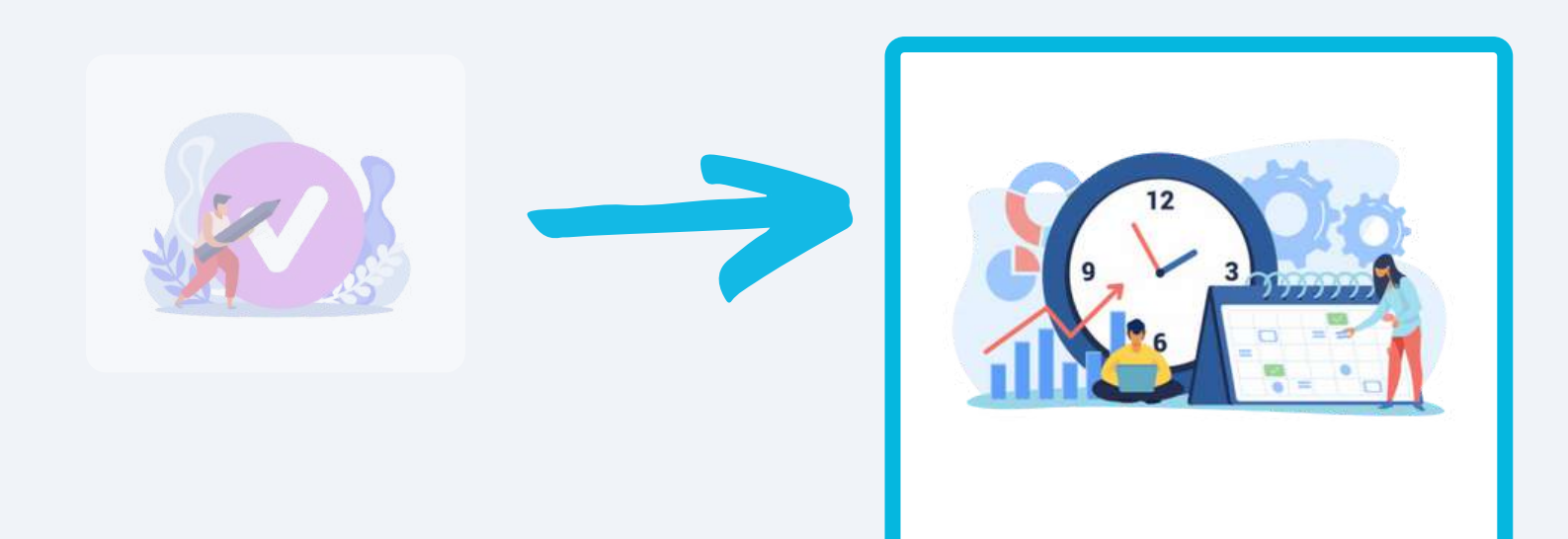

#### Le responsable :

- accepte la mission
- planifie l'intervention et
- attribue une équipe terrain

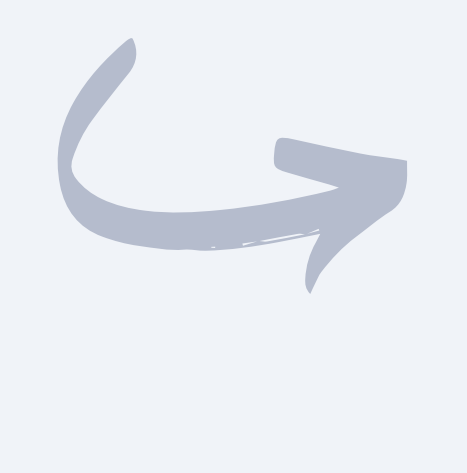

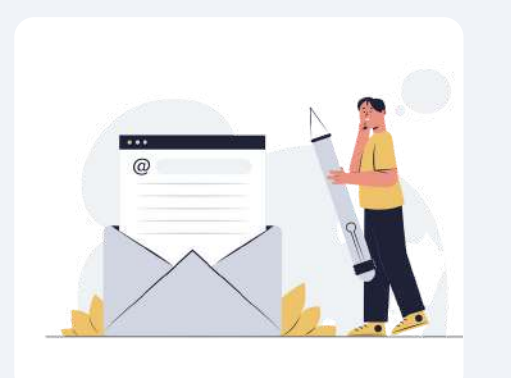

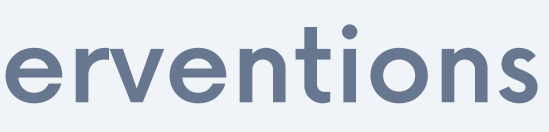

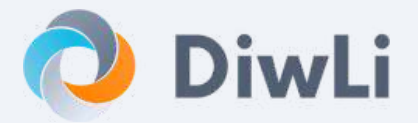

Le client reçoit un email précisant les dates d'intervention planifiées

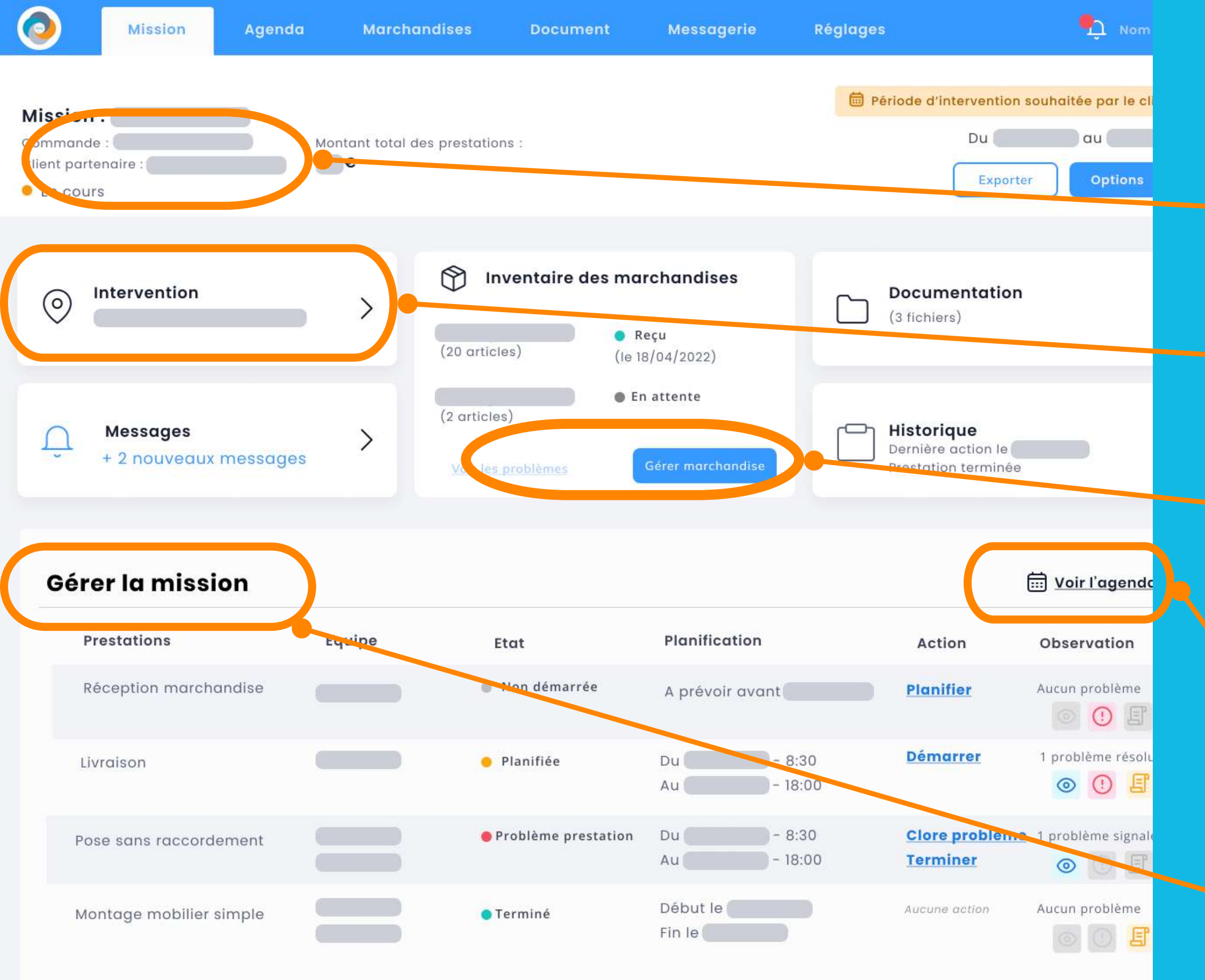

## Consulter une "mission"

Référence de la commande et Statut de la mission

Lieu d'intervention

Les marchandises associées à la commande

Planifier les prestations

Détail sur les prestations

#### Agenda des équipes

Sélectionnez une mission à planifier. Glissez-déposez les prestations de la mission sélectionnée aux dates souhaitées sur le calendrier ci-dessous. Puis, glissez-déposez les équipes aux prestations. Vous pouvez aussi ajouter une prestation et l'attribuer en cliquant sur les boutons "+".

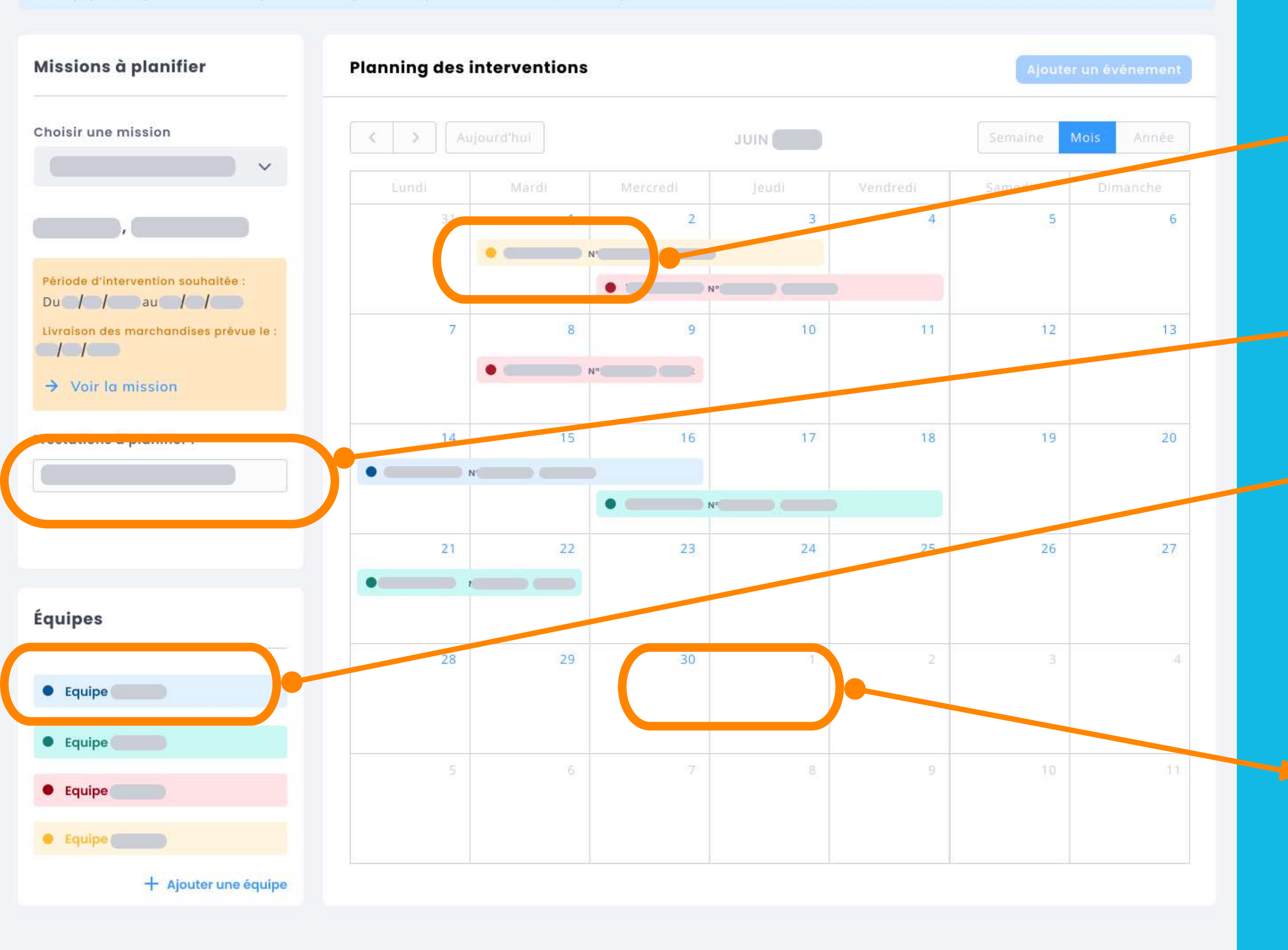

## Planifier les prestations

Les prestations déjà planifiées sont disponibles. La couleur est associée à l'équipe à qui est affecté cette tâche

Sélectionner la prestation

Choisir l'équipe qui devra intervenir

Glisser/déplacer l'équipe sur la date choisie pour ajouter l'intervention dans l'agenda

## Gestion des marchandises associées à une commande

L'équipe accuseréception des marchandises

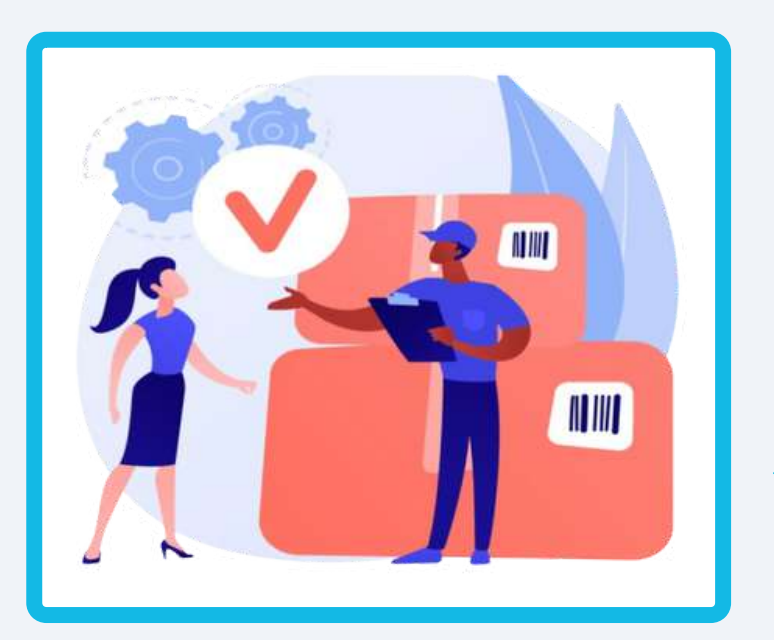

Ou Signale un problème

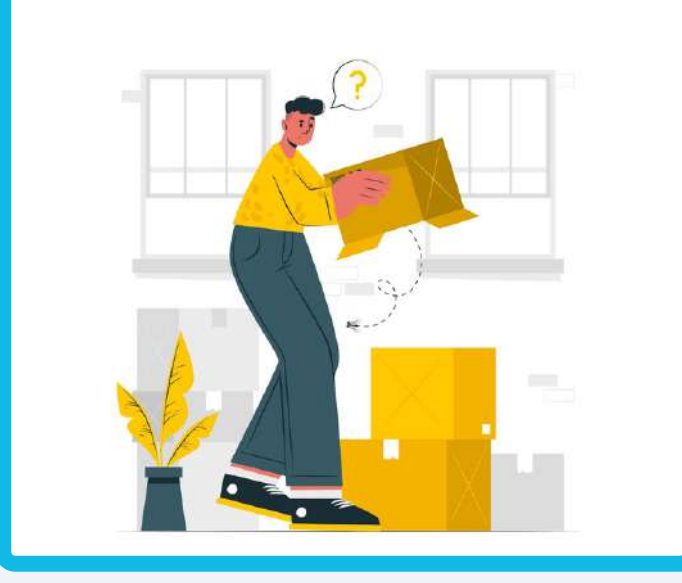

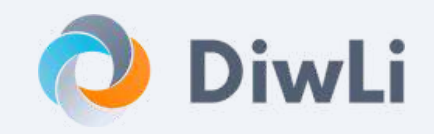

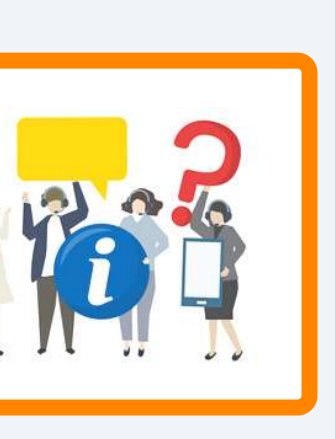

- Tout les informations sont tracées
- Vous êtes alertés en cas de problème

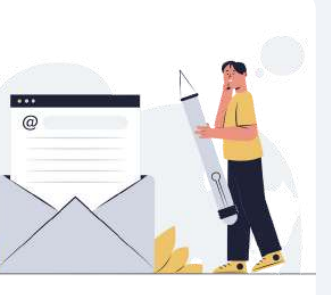

Votre client reçoit un email quand tout est reçu

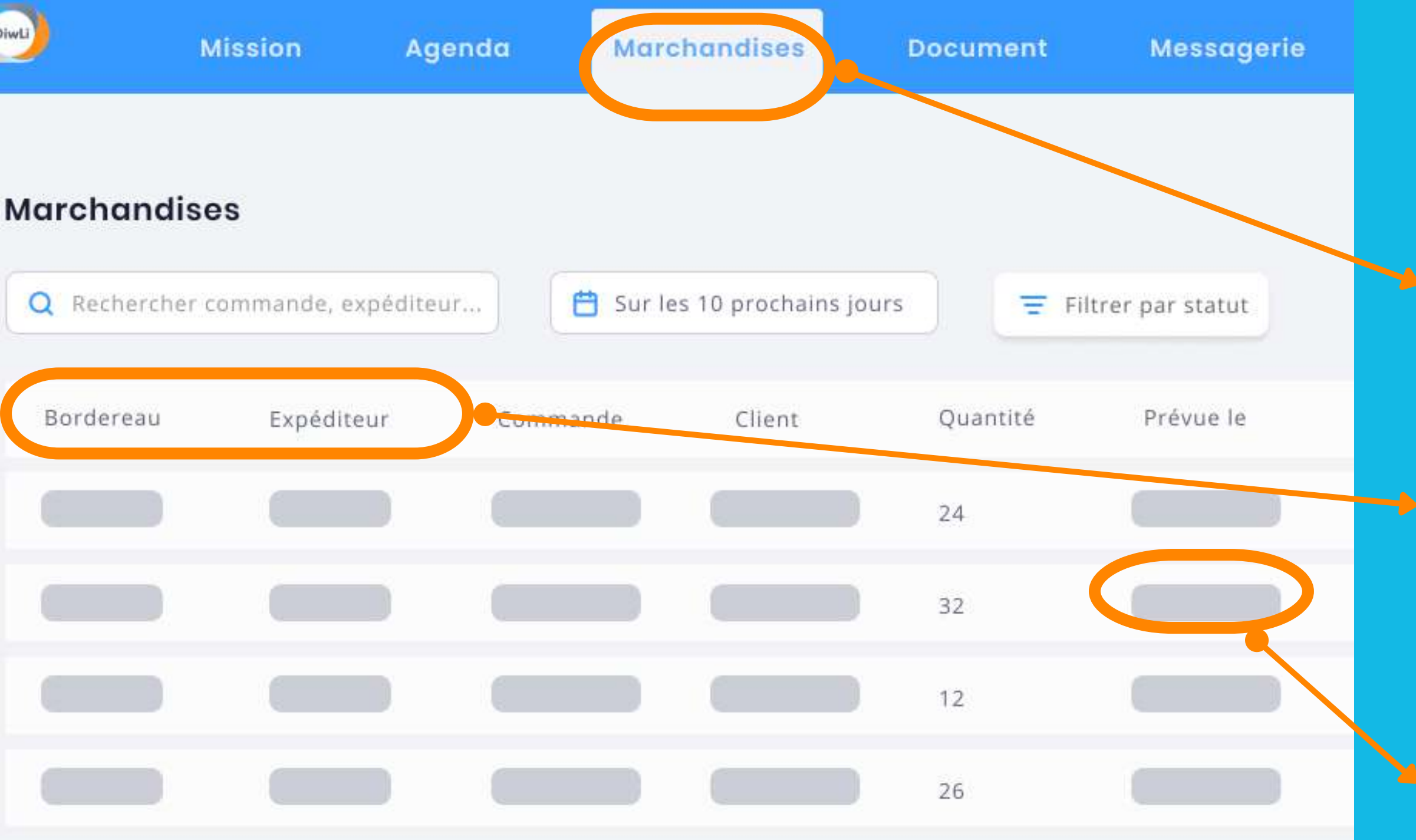

## Suivi des Marchandises

Menu : Marchandise Pour suivre la réception en back office

Information sur l'expédition du fournisseur

Date prévisionnelle de réception chez vous

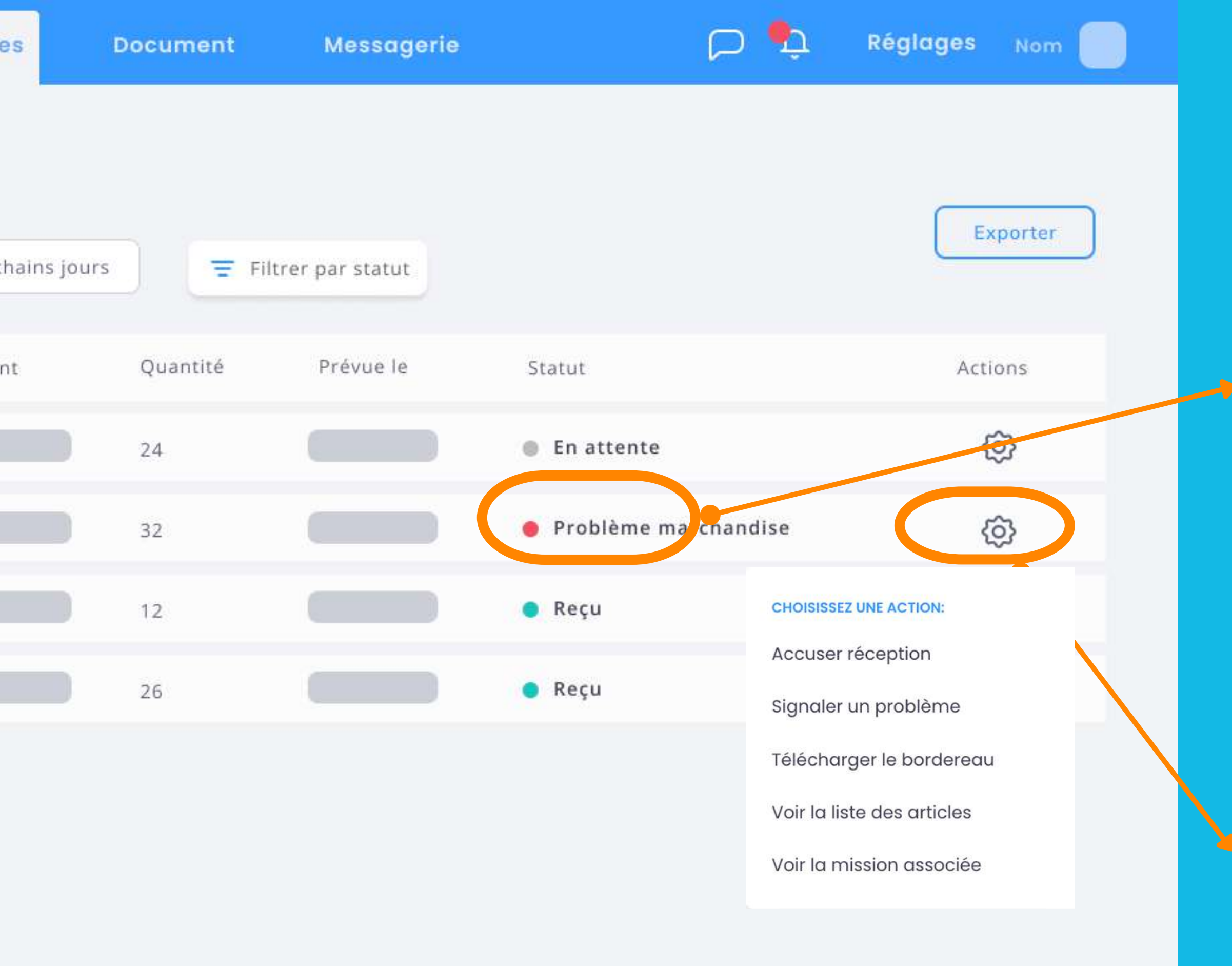

## Accuser réception ou Signaler un problème

#### Statut du lot :

- En attente
- Reçu
- Problème marchandise
- Partiellement reçu

#### Gestion du lot :

- Accuser réception
- Signaler un problème
- Générer le bordereau en pdf
- Voir la liste des articles
- Voir le détail de la mission à laquelle ce lot d'expédition est associé

## Intervention sur site

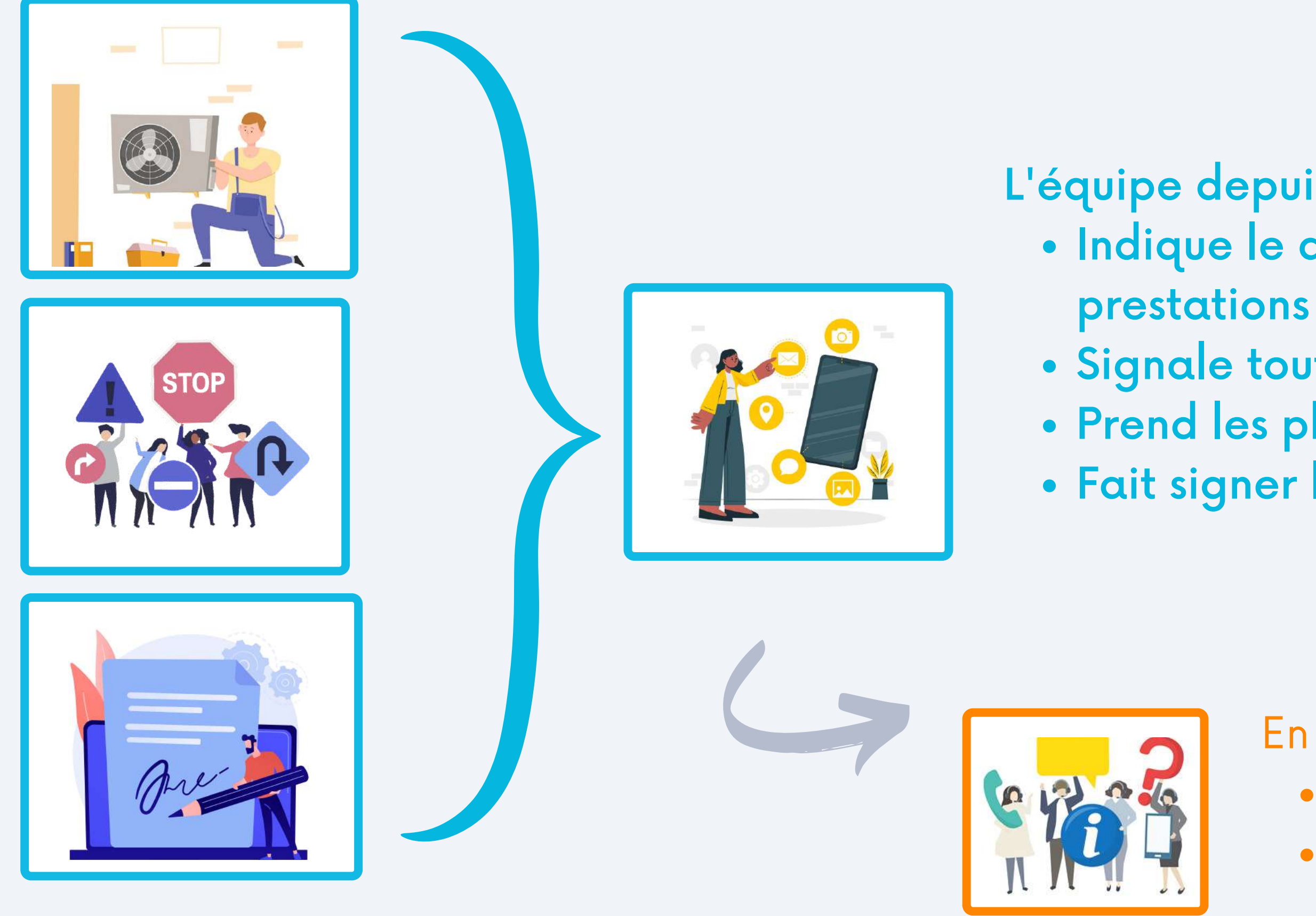

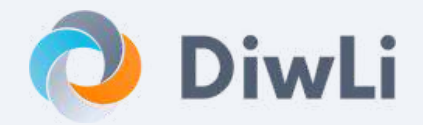

- L'équipe depuis son smartphone • Indique le démarrage et la fin des
  - Signale toute anomalie
  - Prend les photos Avant/Après
  - Fait signer le client en fin d'intervention

- En back-office, vous êtes
  - informé de l'avancement
  - alerté en cas de problème

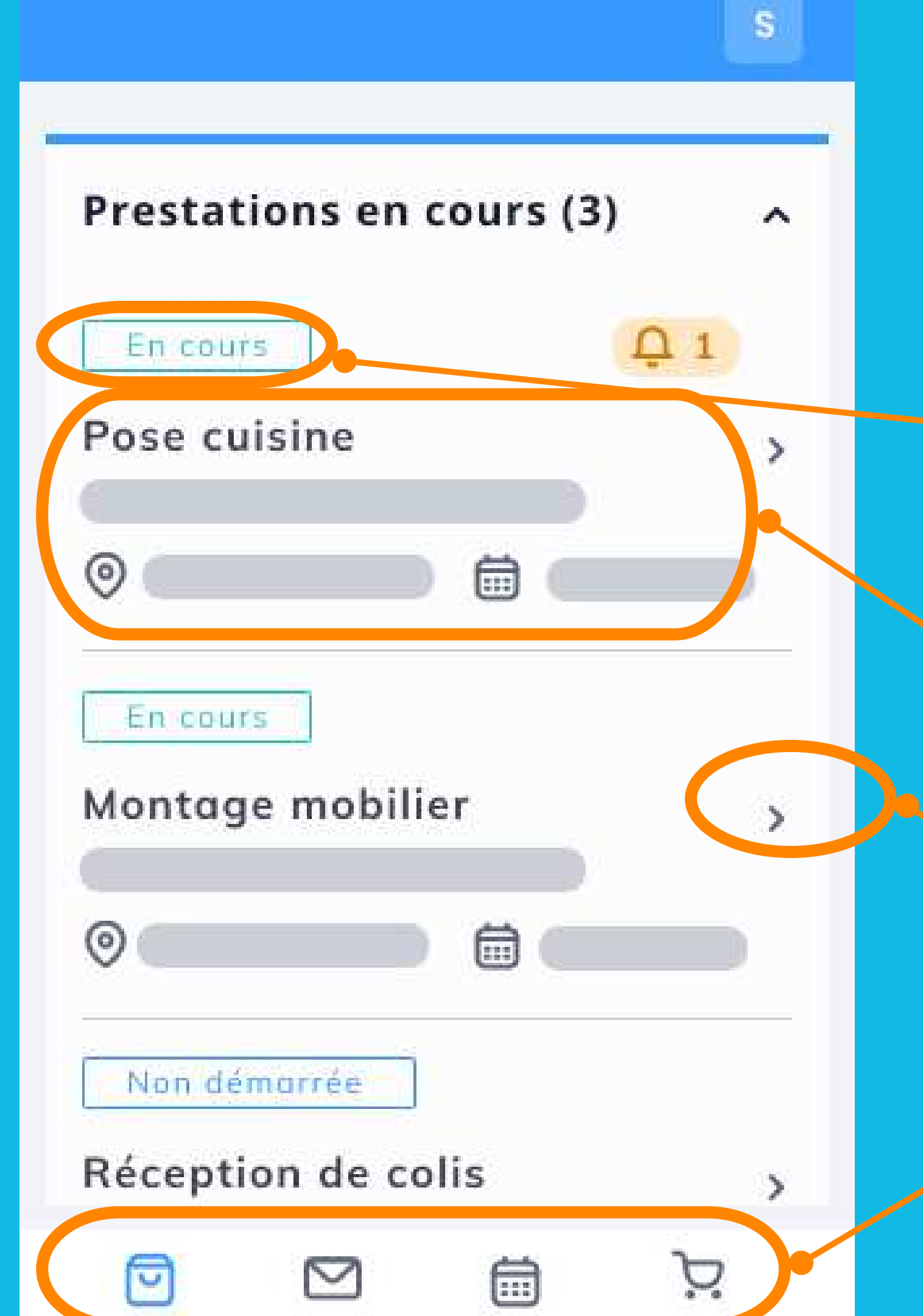

## Liste des interventions d'une équipe terrain

#### Statut de la prestation :

- Planifiée
- En cours
- Terminée

# • Lieu

• Date

### Voir le détail et agir sur la prestation

#### Fonctions toujours accessibles

- Liste des prestations
- Tchat avec le responsable
  - Agenda global
  - Liste des marchandise

Description de l'intervention à réaliser :

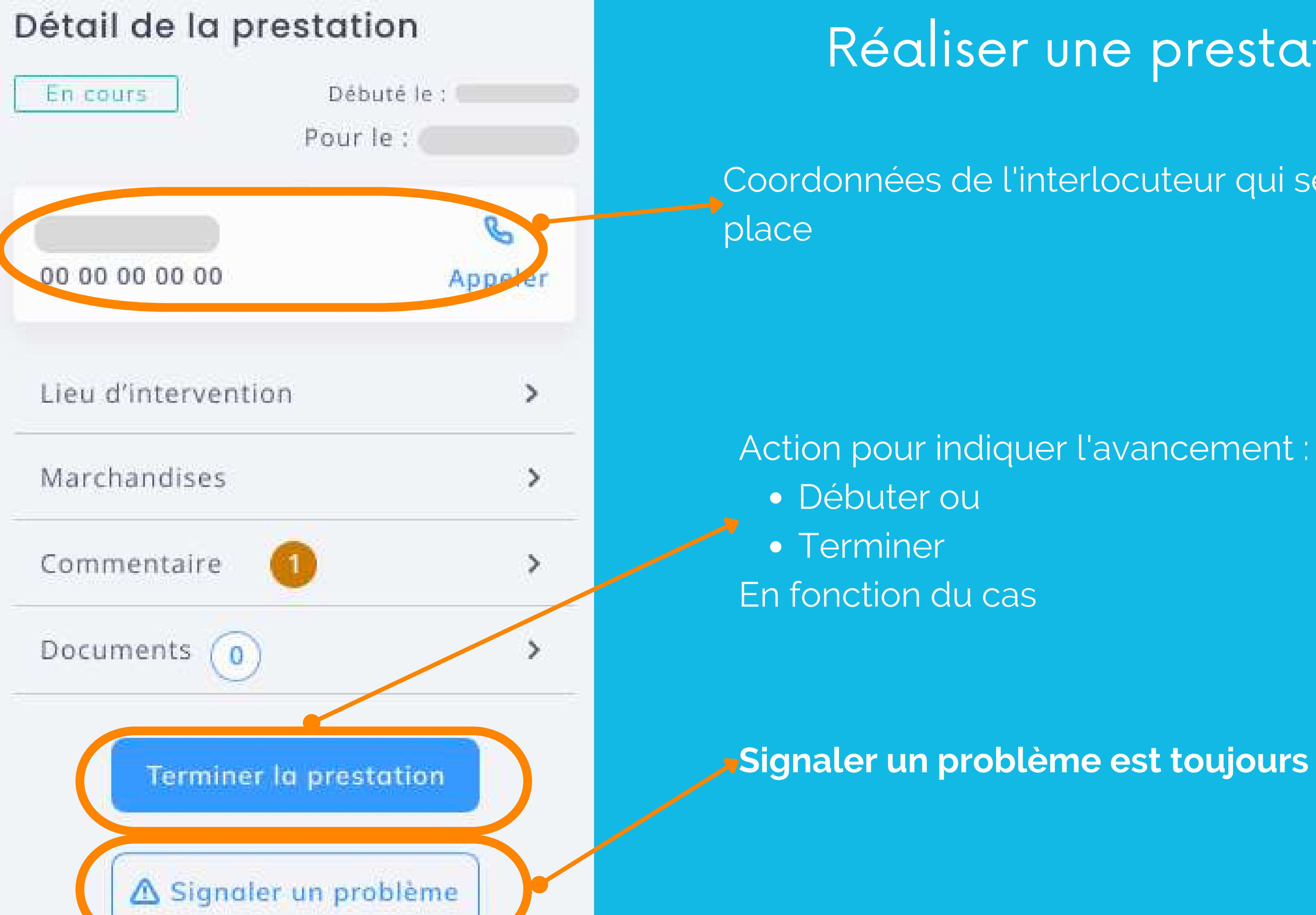

## Réaliser une prestation

Coordonnées de l'interlocuteur qui sera sur

Signaler un problème est toujours disponible

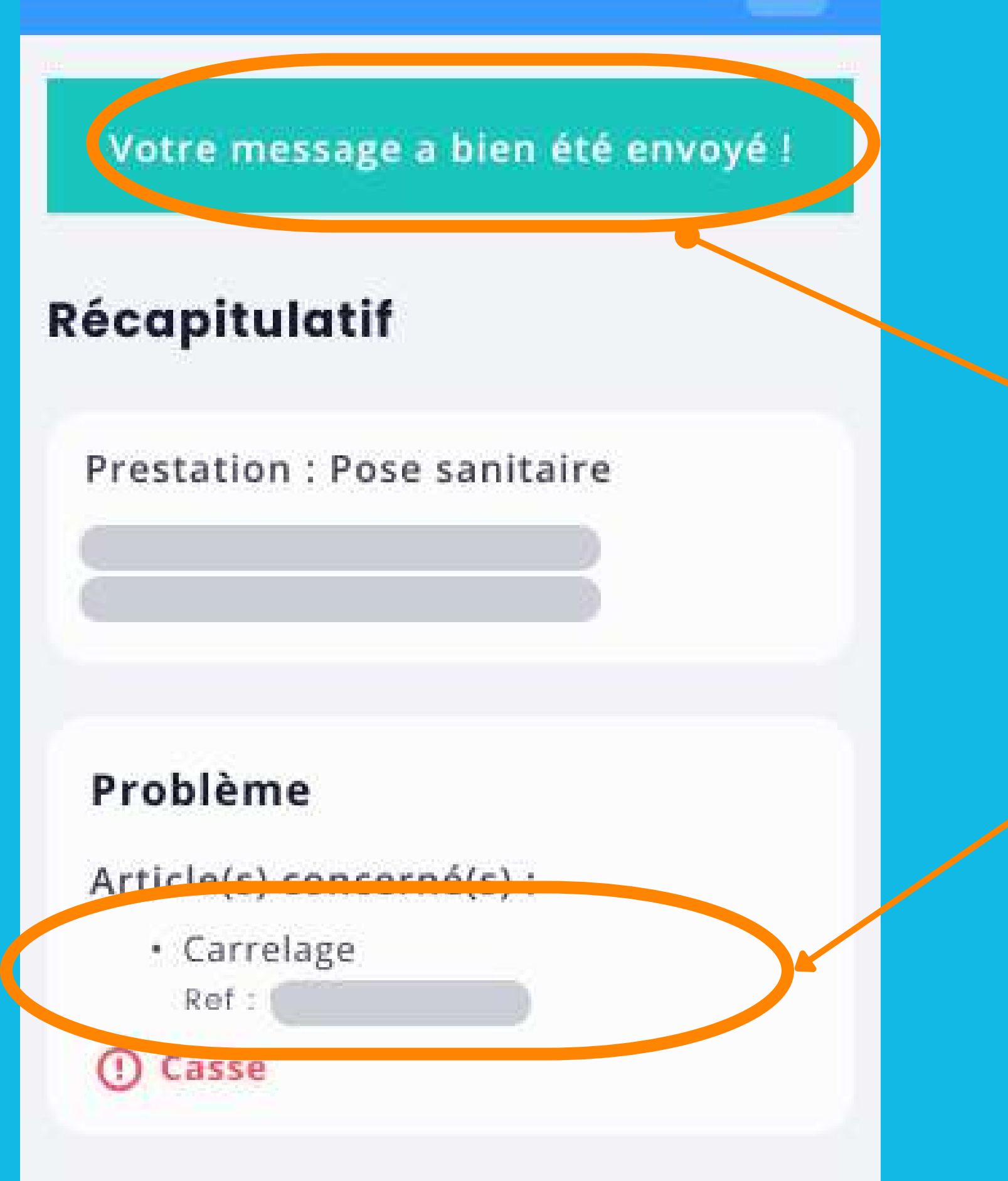

Résolution

Envoi automatiquement vers le back-office pour action

Description du problème et lien vers les marchandises si besoin

Il est possible de prendre des photos pour mieux comprendre le problème

## Signaler un problème sur une prestation

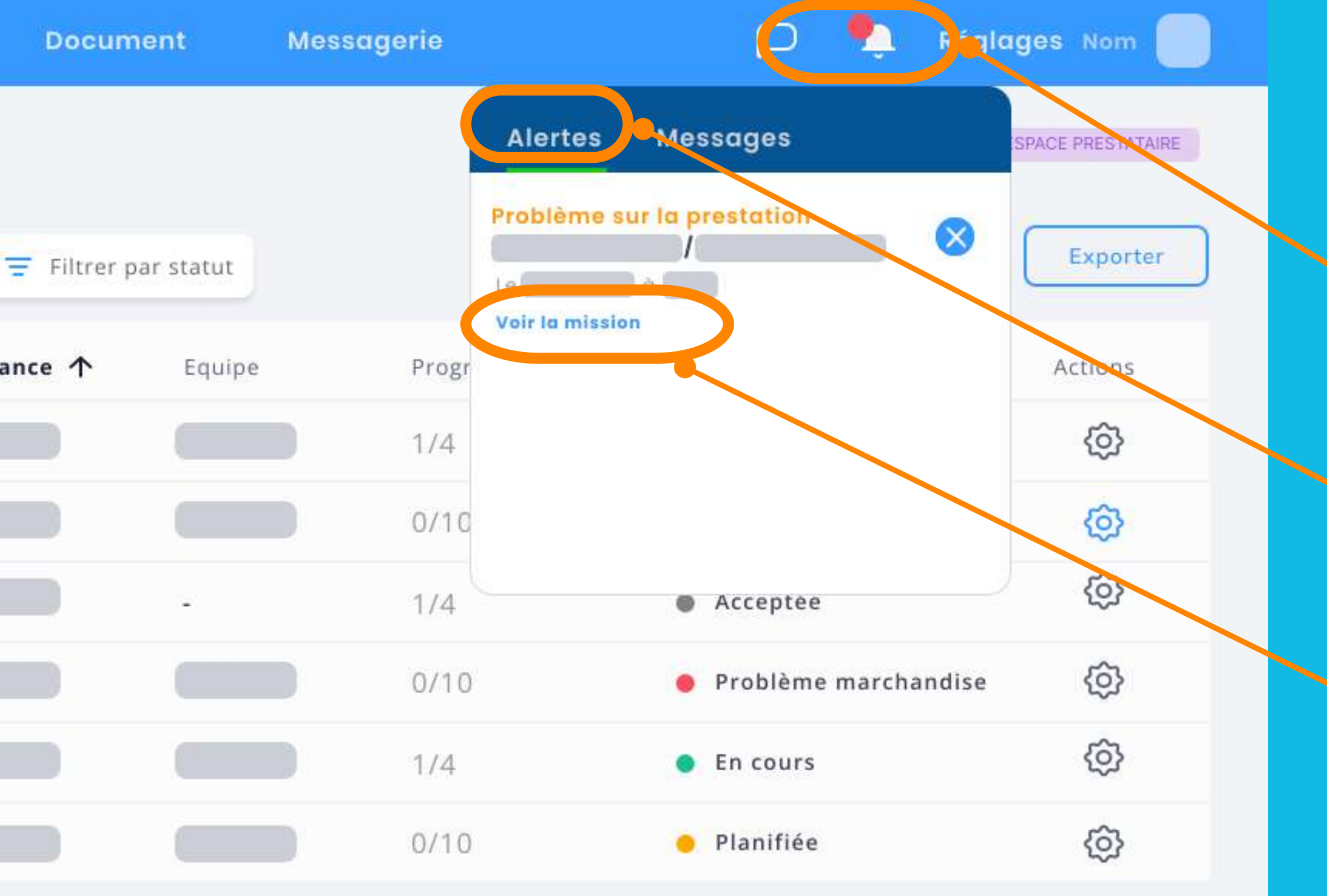

## Centre de notification en back office

Votre centre d'information Alertes et messages reçus

Alerte sur les missions

Consultation de la mission qui recquiert votre attention

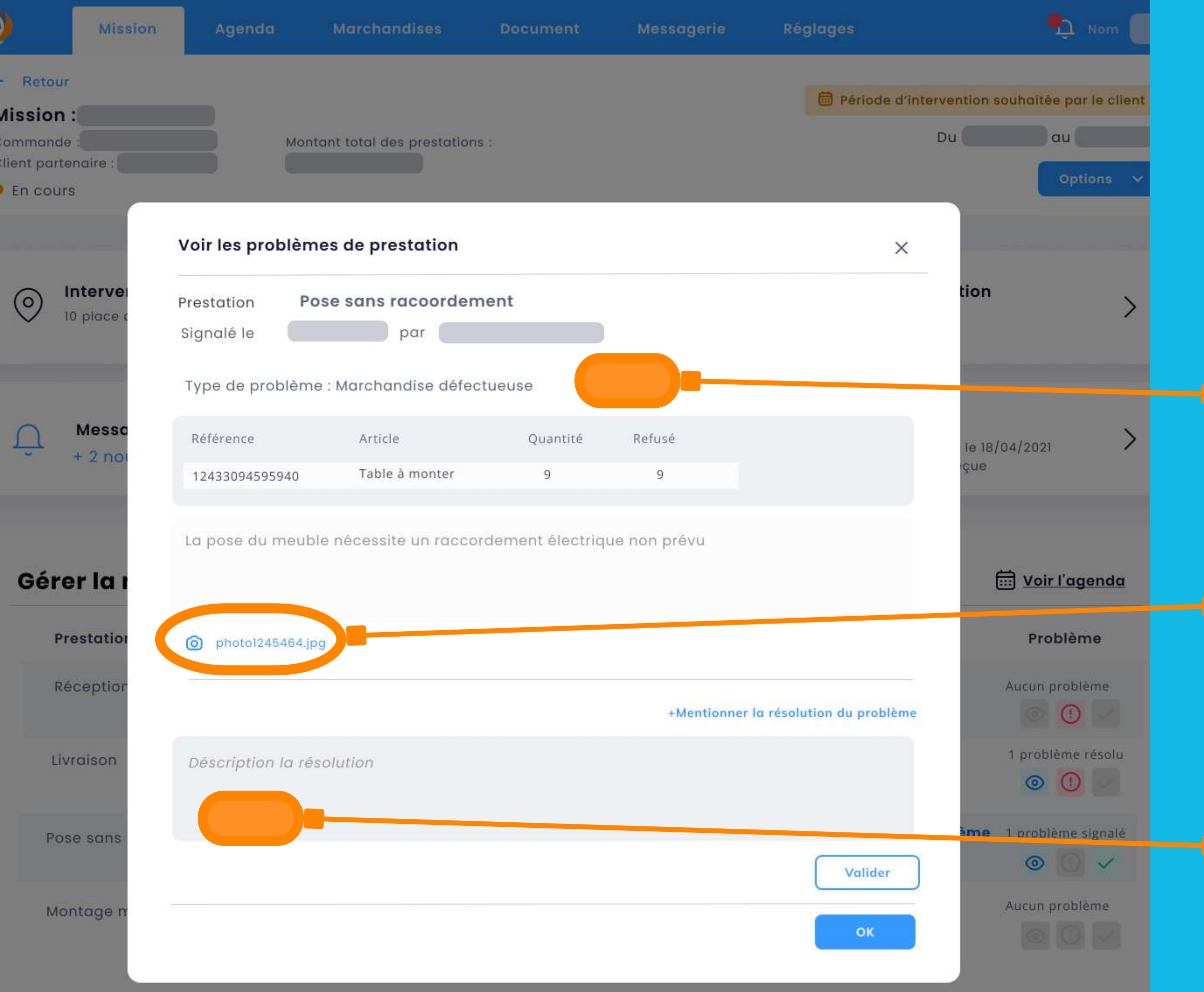

## Gestion des problèmes

Consultation du problème signalé par l'équipe terrain ou le responsable

Photo prise par l'équipe terrain montrant le problème

Trace de comment le problème a été résolu

## Clôture des prestations

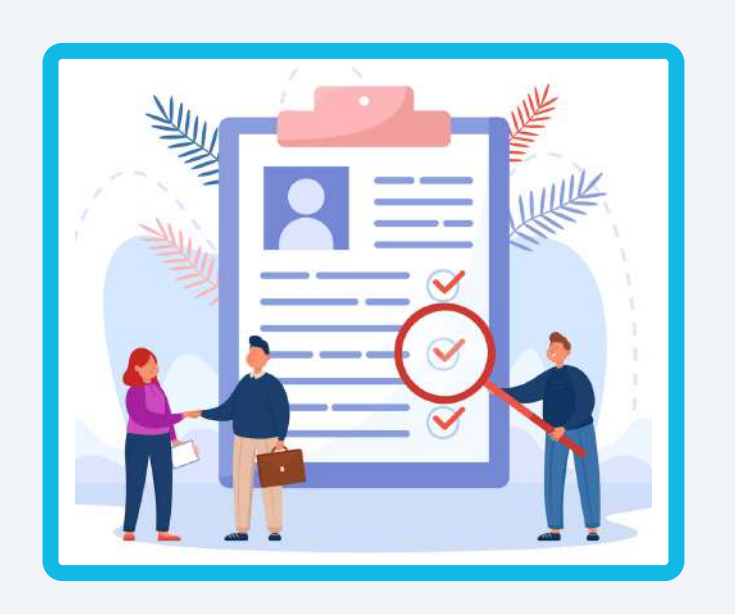

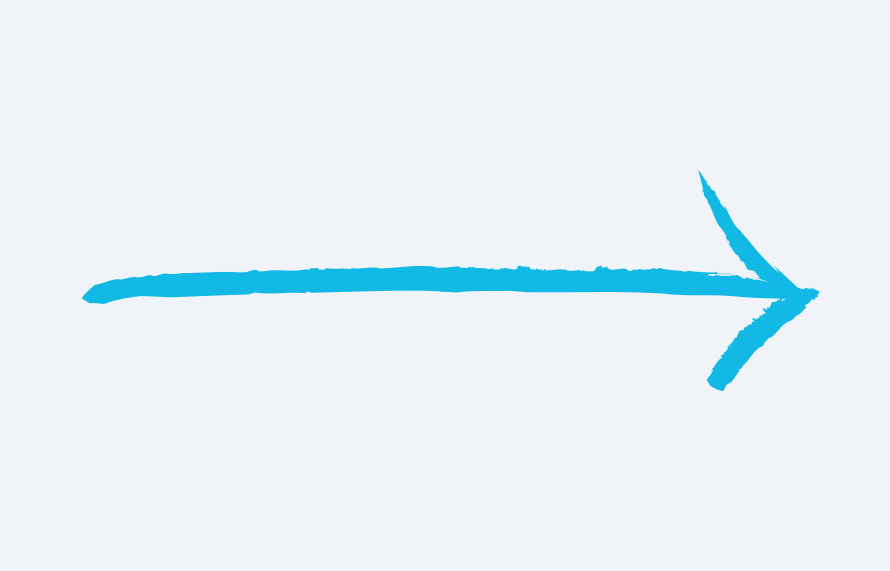

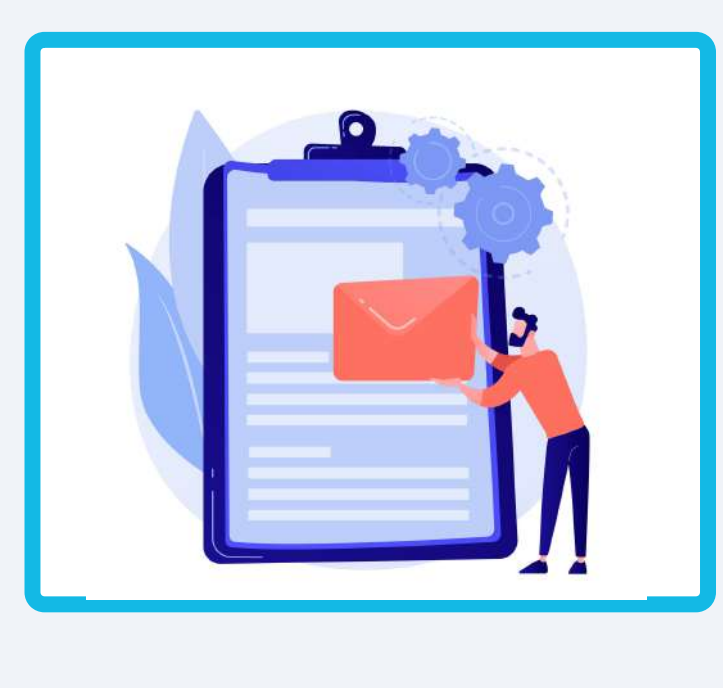

L'installation étant terminée, le responsable génère le rapport d'intervention incluant :

- Les problèmes et leurs résolutions
- Les photos Avant/après
- La signature du client

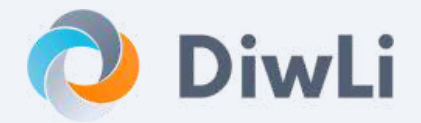

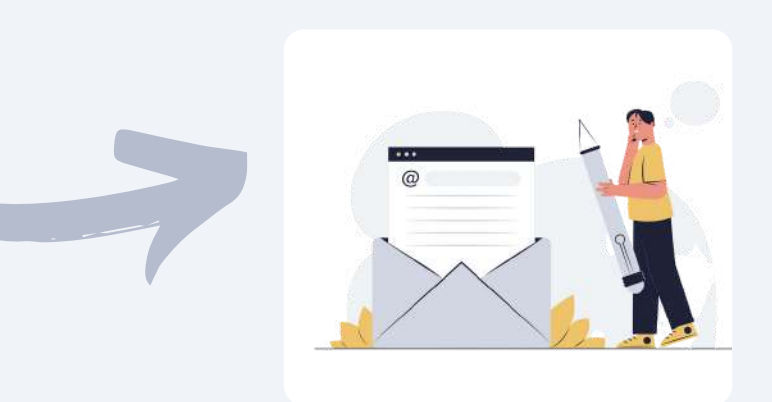

Votre client reçoit un email une fois précisant que les prestations sont terminées

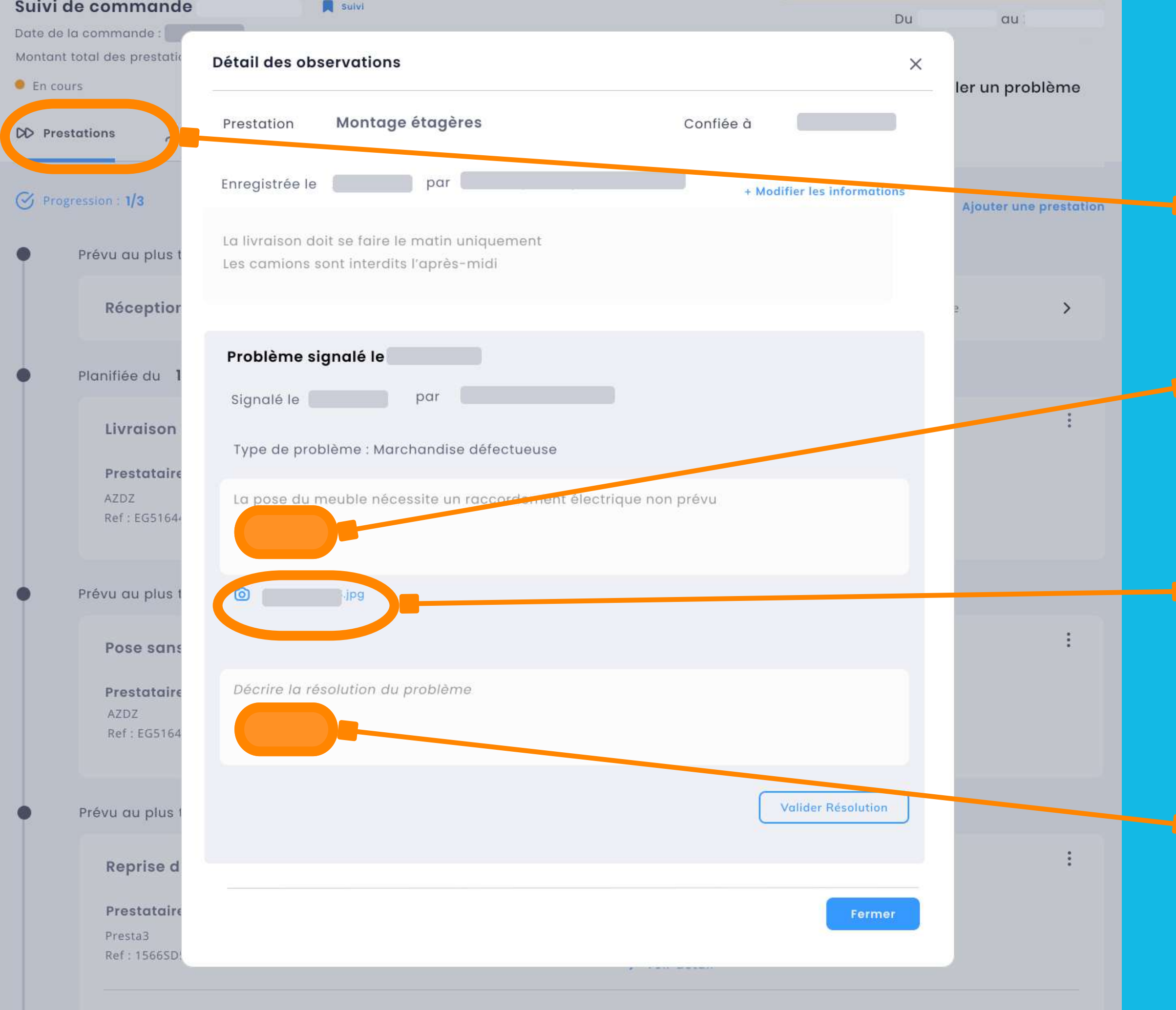

Précisions complémentaires : Aliquam non arcu erat. Lorem ipsum dolor sit amet, consectetur adipiscing elit.

## Clôture des missions

Dans l'onglet Prestation

Consultation du problème signalé par l'équipe terrain ou le responsable

Photo prise par l'équipe terrain montrant le problème

Proposition de résolution Le prestataire peut lui aussi proposer une résolution

## **Facturation des interventions**

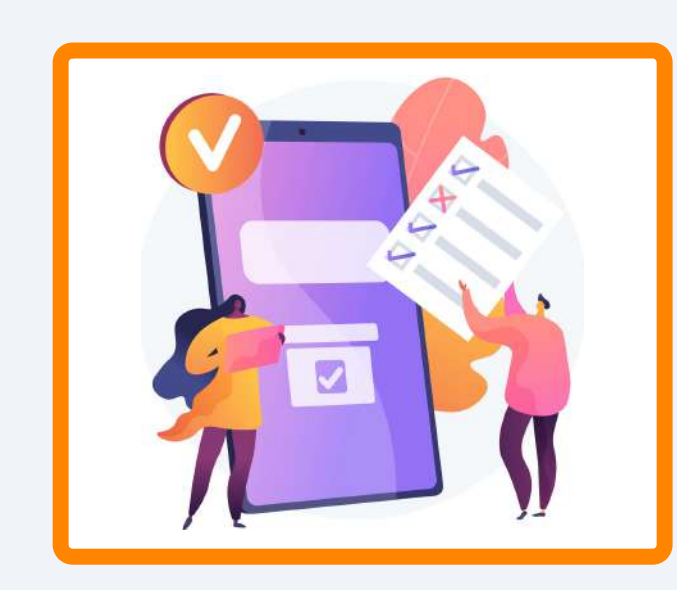

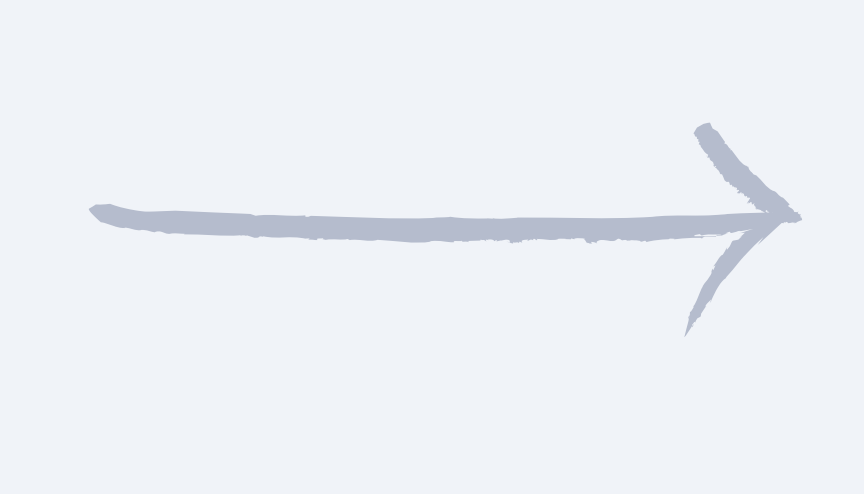

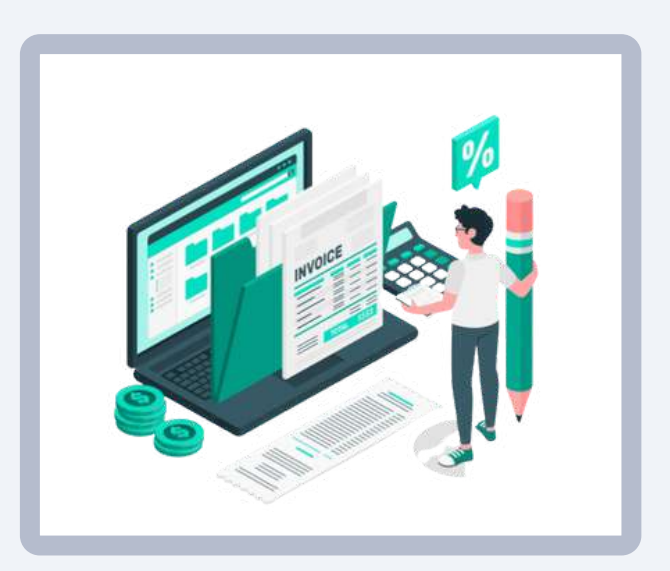

### **Vous utilisez l'option "Envoyer** vers ANA pour facturer"

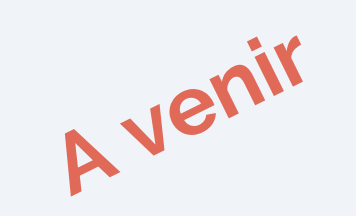

Les documents générés par DiwLi remontent dans votre ERP

Les documents générés par DiwLi peuvent déjà être téléchargé manuellement

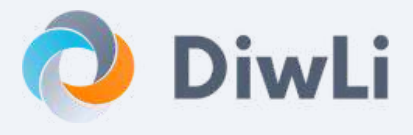

#### ANA récupère la commande pour lancer le processus de facturation

## Ce qui change pour Vous

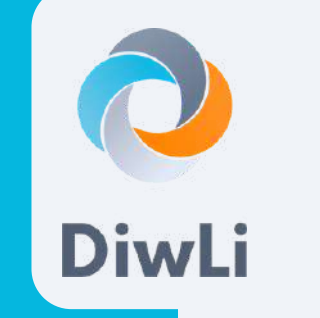

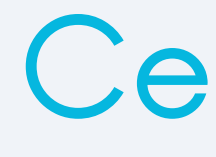

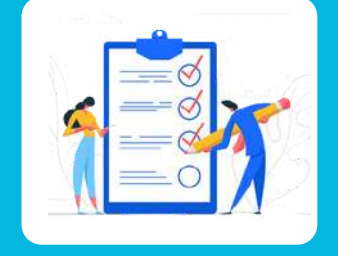

Toutes vos interventions suivi dans un seul endroit

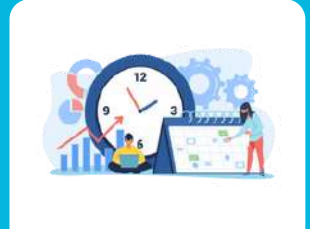

Les outils de planification et la gestion de la charge des équipes

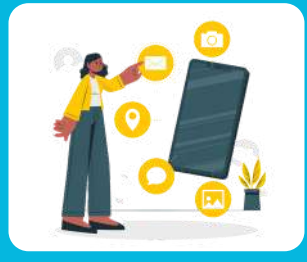

#### L'appli mobile pour les équipes terrain

- Début/fin
- Photos et signature
- Gestion d'aléas

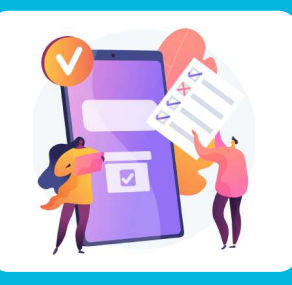

- Génération automatique
  - Document
  - Envoi pour facturation à ANA

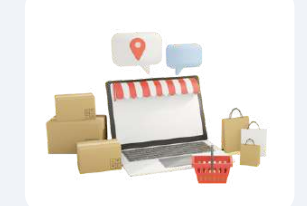

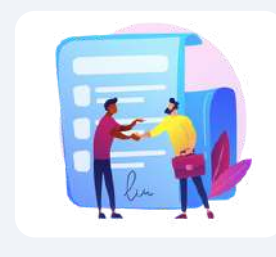

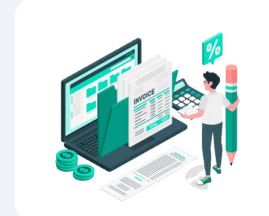

## Ce qui ne change pas

#### Vos processus commerciaux :

- Devis,
- Commande,
- Facture

Pris en charge par ANA

## Ce qui change pour Vos Clients

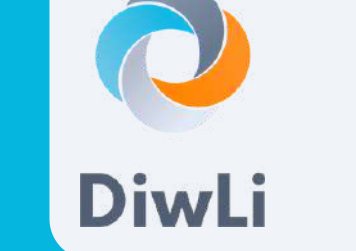

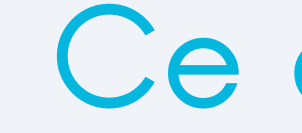

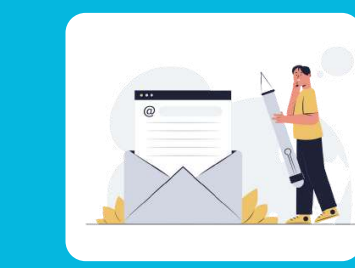

#### L'Information par mail sur :

- Intervenant(s)
- Dates d'intervention
- Réception complète des articles
- Fin d'intervention

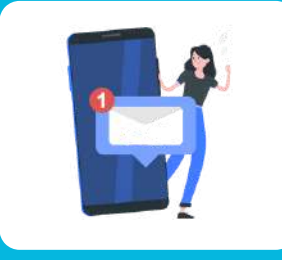

La prise en compte rapide

- des problèmes et leurs résolutions
- des précisions sur l'avancement

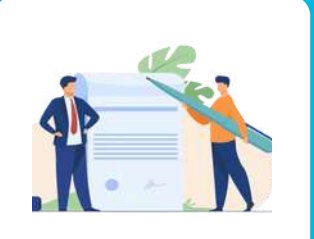

La signature électronique de fin de travaux

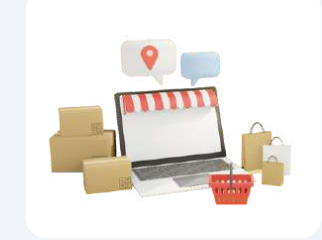

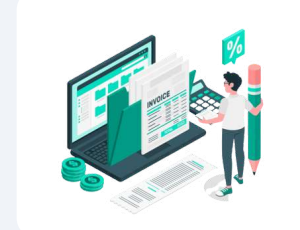

## Ce qui ne change pas

Vos produits, vos process de commercialisation, les services que vous proposez

Les documents transmis (facture, certificats, ...)

## Vue simplifiée du processus

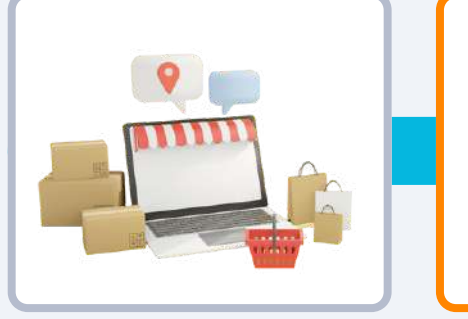

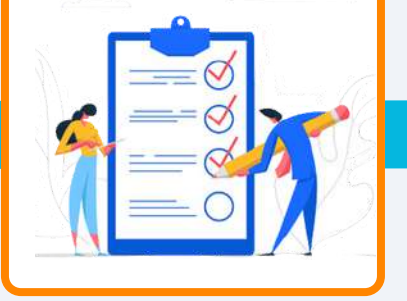

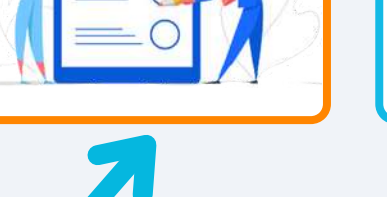

Modification de la commande

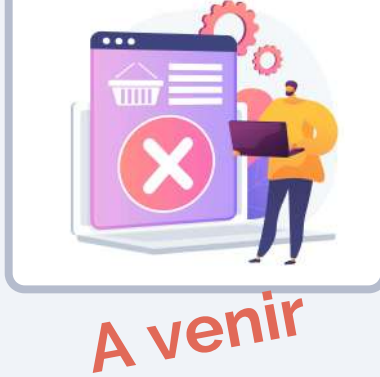

Information, Notification

NIN

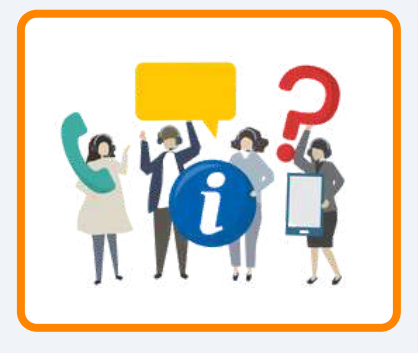

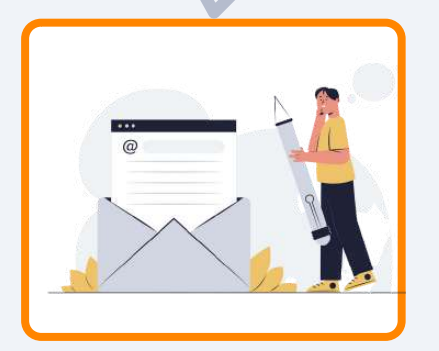

Email client avec vos logos et votre nom de signataire

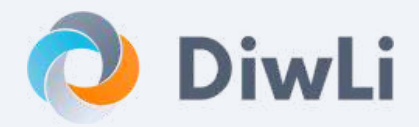

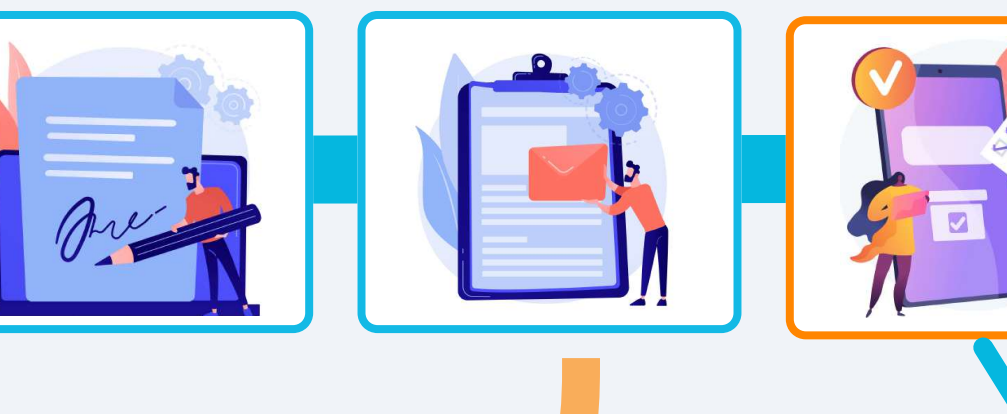

Lancement de la facturation

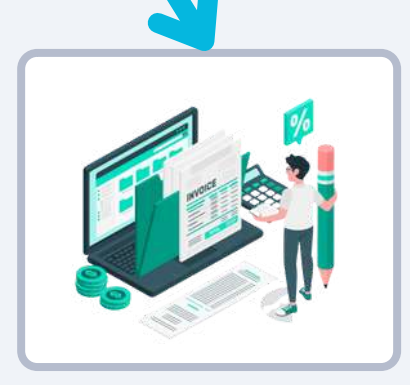

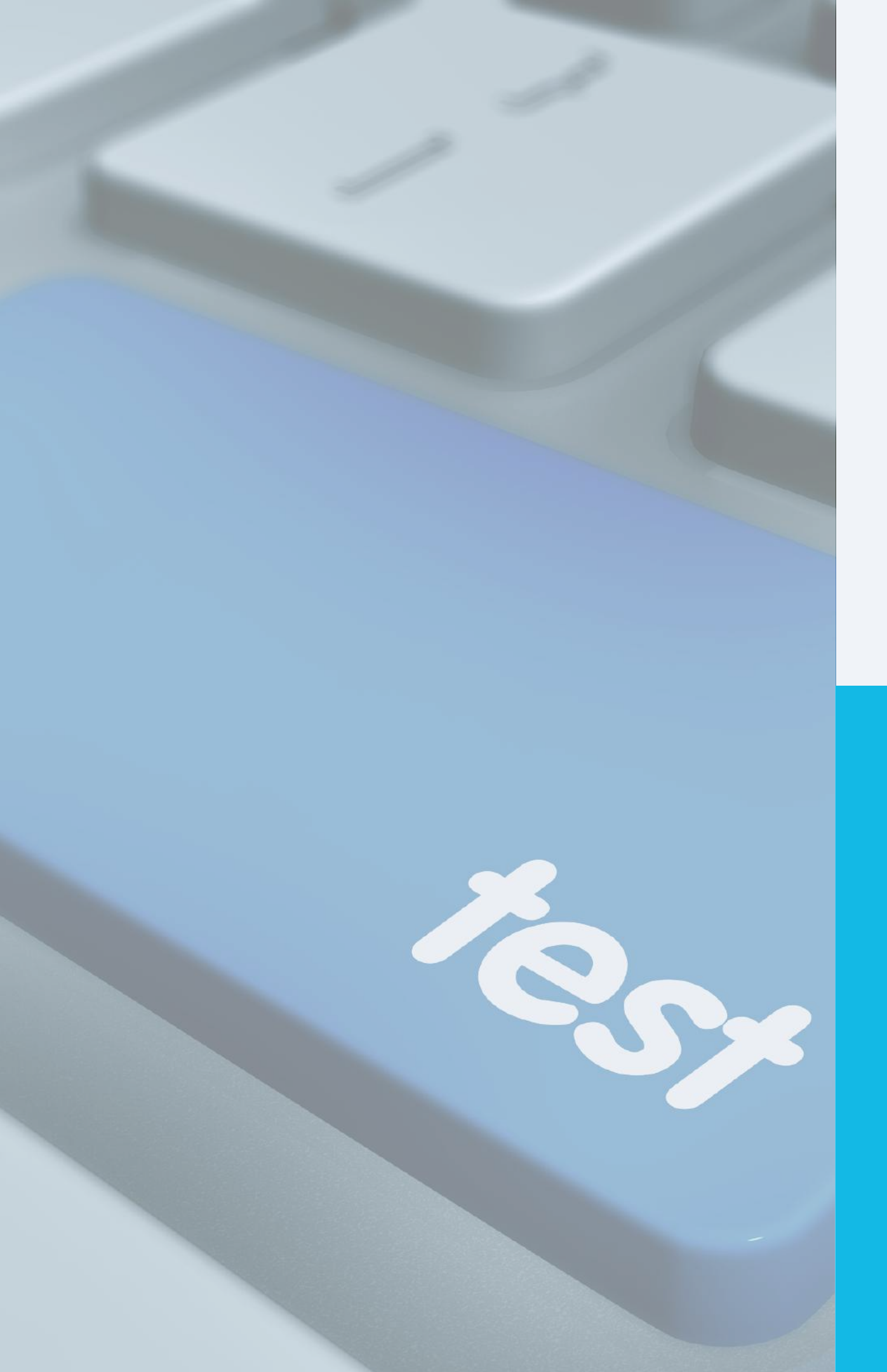

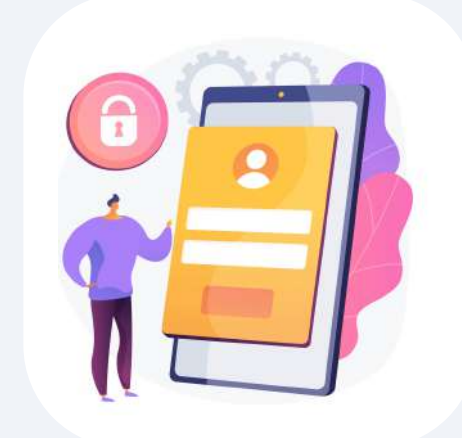

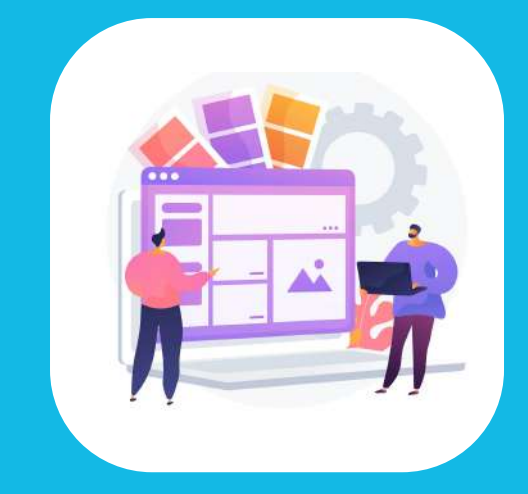

Passer par tous les écrans présentés

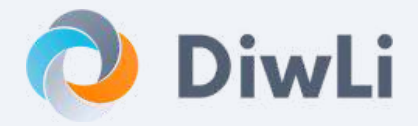

## Se connecter à DiwLi en environnement de démo